### Internet Explorer 9 tips for use with iJacket

Summary: For issues when using Investors Title websites in Internet Explorer 9, you can try setting your browser in Compatibility View mode.

### Compatibility View

To set Internet Explorer 9 to Compatibility View for use with iJacket.

If Internet Explorer recognizes a webpage that isn't compatible, you'll see the Compatibility View button on the Address bar. To turn Compatibility View on, click the Compatibility View button to make the icon change from an outline  $\mathbb{E}$  to a solid color  $\mathbb{E}$ .

From now on, whenever you visit this website, it will be displayed in Compatibility View. However, if the website receives updates to display correctly in the current version of Internet Explorer, Compatibility View will automatically turn off.

#### Through the Tools Menu

**1.** Click on the **Tools** <u>Menu Bar</u> (ALT+T) item. (See screenshot below) **NOTE:** If Compatibility View is grayed out, then the webpage has no compatibility issues and does not need to have Compatibility View turned on for it. You can still use **STEP THREE** below to turn on Compatibility View for it though if you like.

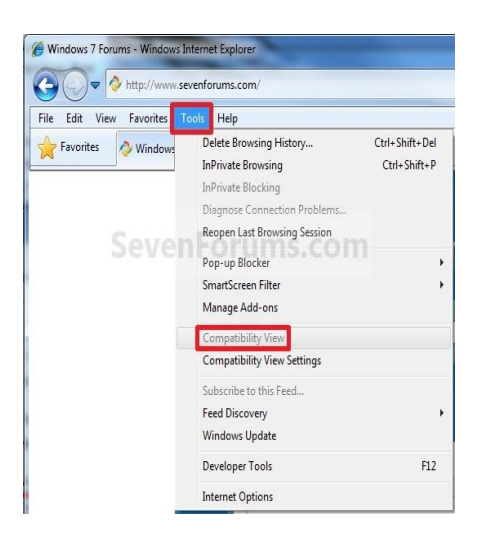

**2.** Click on the **Tools** <u>Command Bar</u> button. (See screenshot below) **NOTE:** If Compatibility View is grayed out, then the webpage has no compatibility issues and does not need to have Compatibility View turned on for it. You can still use **METHOD THREE** below to turn on Compatibility View for it though if you like.

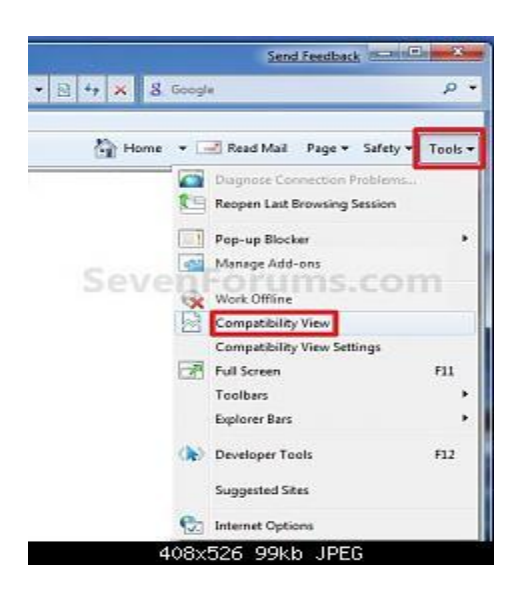

# 3. To Turn On Compatibily View for the Webpage

A) Click on **Compatibiliy View** to check it. (See screenshots above) **NOTE:** *The webpage will now reload with Compatibility View turned on for it.* 

## 4. To Turn Off Compatibily View for the Webpage

A) Click on **Compatibiliy View** to uncheck it. (See screenshots above) **NOTE:** *The webpage will now reload with Compatibility View turned off for it.* 

## 5. No Tools Menu

If you do not have a tools menu, right click in the grey area at the top of the Internet Explore browser. A check mark beside Menu Bar, Compatibility View Button and Command Bar indicates that the menu is already available to view. If no check mark is indicated, click next to each to add to your Internet Explorer menu.

| C Dacket Manager Agent W                                                                                     | orkspace - Windows Internet E | splorer                        |                      |                                                                                  |                                        |                                              | 1012                      |  |
|----------------------------------------------------------------------------------------------------|-------------------------------|--------------------------------|----------------------|----------------------------------------------------------------------------------|----------------------------------------|----------------------------------------------|---------------------------|--|
| 🚱 💮 👻 😰 Netpe (Fuclation age: Wette com Agent Worksics and Swell) - 971e (Peacled Childred Childred Childred |                               |                                |                      |                                                                                  | 🕑 🛔 🕞 🕫 🗶 🕅 un trach 🛛 👂               |                                              |                           |  |
| File Edit View Pavortes                                                                                      | i Tooli Help  × 🦓             | Convert + 🔁 Select             |                      | Heru Bar                                                                         |                                        | - 13 - 13 min - Par                          | - Salato - Toola - 10- 11 |  |
| iJacket Manager                                                                                              |                               |                                |                      | Compatibility View Butto     Command Bar     Status Bar     Snegit     Adobe POP |                                        | Lòg Qur<br>Help<br>Return Tu ITC Rep Options |                           |  |
| Agency Profile                                                                                               |                               | New File                       |                      | Lock the Toubary<br>Customer                                                     | . Spectrum                             |                                              |                           |  |
|                                                                                                    |                               | Search                         | climer See           | uh Reset                                                                         |                                        | * 34                                         | cords per paper 10 🗩      |  |
| ITC File Number<br>Agency File Number                                                                        | Owner Name<br>Owner Coverage  | Lender Name<br>Lender Coverage | Property Add<br>City | r. Tax Parcel<br>State County                                                    | Promium<br>Special Risk<br>Premium Tax | Total Charges                                | File Status               |  |

Deleting the Cache in Internet Explorer

Problems with viewing/using websites can often be resolved by clearing out the "cache" which can be defined as "A temporary storage area in memory or on disk that holds the most recently downloaded Web pages".

To clear the cache, do the following:

1. In Internet Explorer, go to Tools→Internet Options and choose the General tab. Click the "Delete" button.

| Internet Opt                    | tions                                                                                                    |  |  |  |  |  |  |  |  |
|---------------------------------|----------------------------------------------------------------------------------------------------|--|--|--|--|--|--|--|--|
| General Se                      | ecurity   Privacy   Content   Connections   Programs   Advanced                                            |  |  |  |  |  |  |  |  |
| Home page                       | e                                                                                                    |  |  |  |  |  |  |  |  |
|                                 | To create home page tabs, type each address on its own line.  https://eflite.invtitle.com/OfficeLogin.aspx |  |  |  |  |  |  |  |  |
|                                 | Use <u>c</u> urrent Use de <u>f</u> ault Use <u>b</u> lank                                                 |  |  |  |  |  |  |  |  |
| Browsing history                |                                                                                                    |  |  |  |  |  |  |  |  |
| Æ                               | Delete temporary files, history, cookies, saved passwords, and web form information.                       |  |  |  |  |  |  |  |  |
| Delete browsing history on exit |                                                                                                    |  |  |  |  |  |  |  |  |
| Count                           | Delete Settings                                                                                            |  |  |  |  |  |  |  |  |
|                                 | Change search defaults. Settings                                                                           |  |  |  |  |  |  |  |  |
| Tabs —                          | Change how webpages are displayed in Settings                                                              |  |  |  |  |  |  |  |  |
| Appearan                        | ice                                                                                                    |  |  |  |  |  |  |  |  |
| C <u>o</u> ld                   | ors Languages Fonts Accessibility                                                                          |  |  |  |  |  |  |  |  |
|                                 | OK Cancel Apply                                                                                            |  |  |  |  |  |  |  |  |

2. Be sure to check "Temporary Internet files" and "Cookies" and then click Delete. Note: This will clear out saved logins and passwords that you have entered in the past. You will just have to re-enter them the next time you go to those sites and then it will again keep them in memory.

| Delet | te Browsing History                                                                                                    | × |
|-------|----------------------------------------------------------------------------------------------------|---|
|       | Preserve Favorites website data<br>Keep cookies and temporary Internet files that enable your favorite<br>websites to retain preferences and display faster. |   |
| Ć     | <b><u>Temporary Internet files</u></b><br>Copies of webpages, images, and media that are saved for faster<br>viewing.                                        |   |
| V     | Cookies<br>Files stored on your computer by websites to save preferences<br>such as login information.                                                       |   |
|       | History<br>List of websites you have visited.                                                                                                    |   |
|       | <b>Eorm data</b><br>Saved information that you have typed into forms.                                                                                        |   |
|       | <b>Passwords</b><br>Saved passwords that are automatically filled in when you sign in<br>to a website you've previously visited.                             |   |
|       | <b>InPrivate Filtering data</b><br>Saved data used by InPrivate Filtering to detect where websites may<br>be automatically sharing details about your visit. |   |
| AL    | Dout deleting browsing history Delete Cancel                                                                                                    | ] |

3. Once that's done, click the OK button, close Internet Explorer and then re-open. Then, try the site that was having issues.